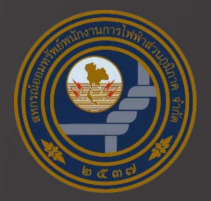

# พิมพ์ใบเสร็จรับเงิน

## จาก

## ระบบบริการสมาชิก

สหกรณ์ออมทรัพย์พนักงานการไฟฟ้าส่วนภูมิภาค จำกัด SINCE 1994

LINE ID : @peacoop

### ระบบบริการสมาชิก PEACOOP

NST

1. เข้าหน้า Website : http://peacoop.or.th

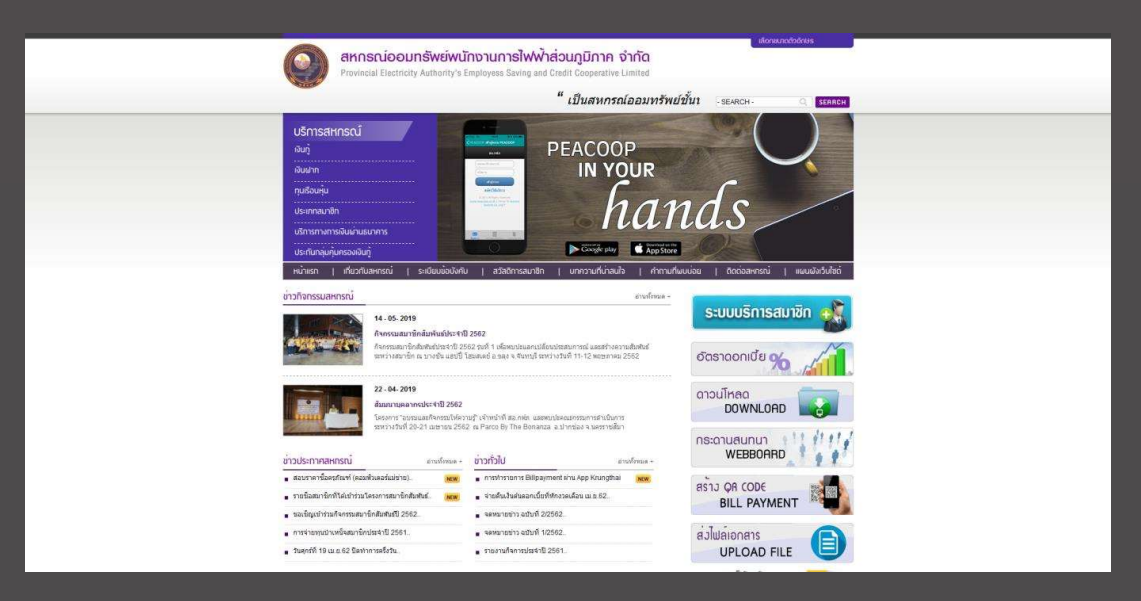

## ระบบบริการสมาชิก PEACOOP

2. กดเลือกเมนู "<u>ระบบบริการสมาชิก</u>"

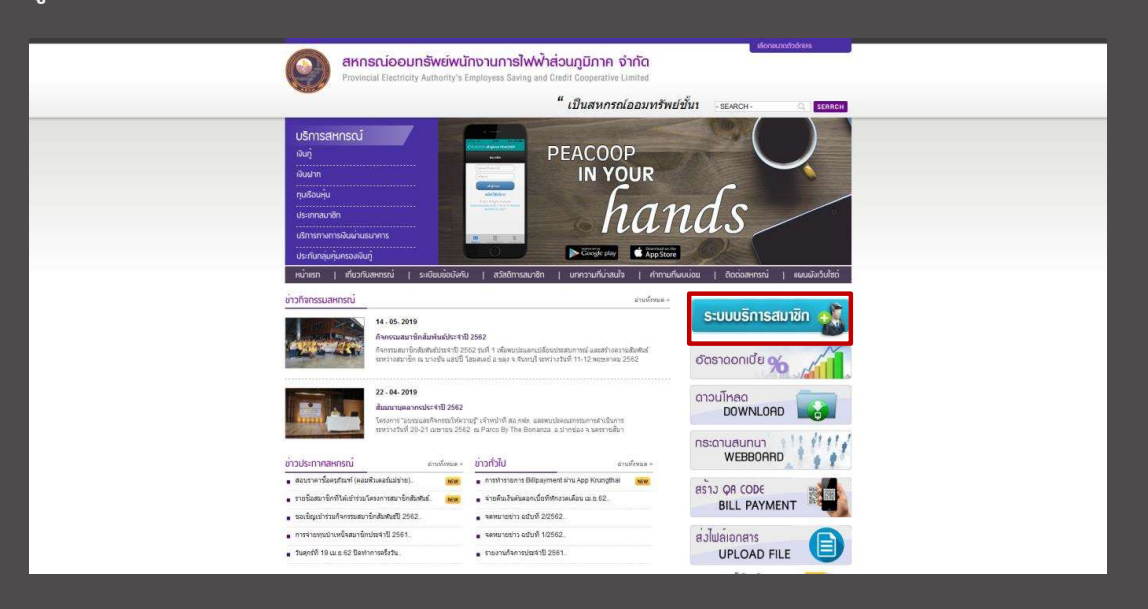

### ระบบบริการสมาชิก PEACOOP

3. กรอก "<u>เลขที่สมาชิก</u>" ในช่องด้านบน และกรอก "<u>รหัสผ่าน</u>" ในช่องด้านล่าง แล้วกดปุ่ม "เข้าสู่ระบบ"

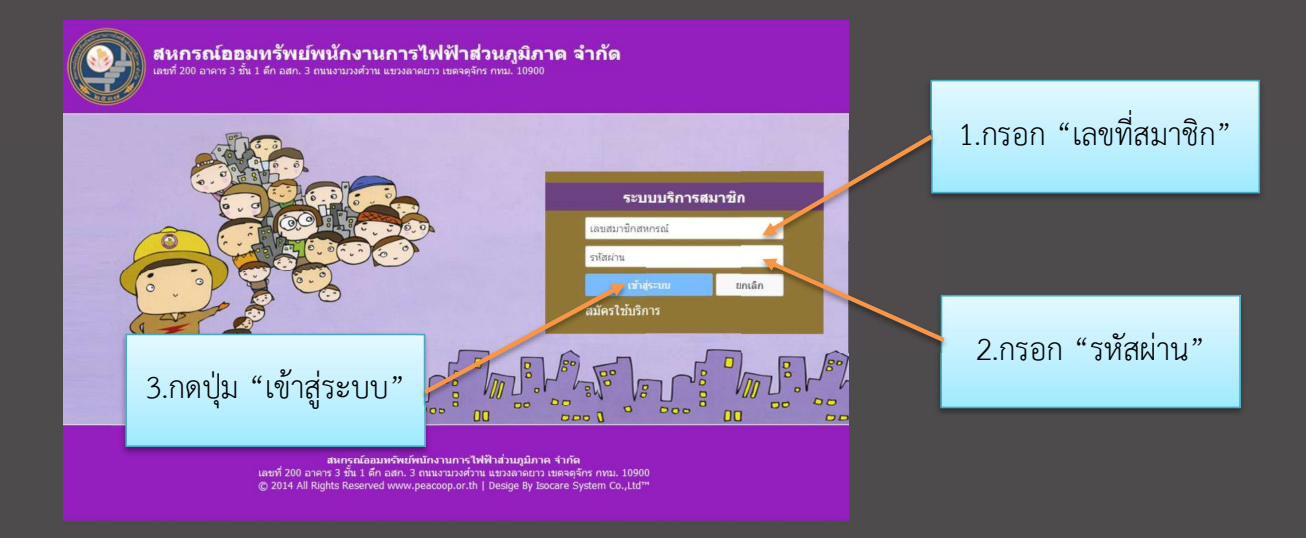

## ระบบบริการสมาชิก PEACOOP

| ถ้าหากท่านกดปุ่มเข้าสู่ระบ                | บบแล้วขึ้นข้อความดังนี้ แสดงว่าท่านใส่รหัสผ่านไม่ถูกต้อง/ยังไม่ได้สมัครสมาชิก                                 |
|-------------------------------------------|----------------------------------------------------------------------------------------------------|
| ท่านใส่รหัสผ่านไม่ถูกต้อง!! หากลืมรหัสผ่า | นกรุณาติดต่อสหกรณ์                                                                                            |
|                                           | ОК                                                                                                    |
|                                           | ท่านยังไม่สมัครใช้บริการ!! ก่อนเข้าใช้งานครั้งแรก กรุณา สมัครใช้บริการ และกำหนดรหัสผ่าน เพื่อใช้เข้าระบบต่อไป |
|                                           | ОК                                                                                                    |

์โปรดติดต่อฝ่ายทะเบียนสมาชิกและประมวลผล หมายเลขโทรศัพท์ 02-9531201-6 ต่อ 730-731 ดาวเทียม 6311

### ระบบบริการสมาชิก PEACOOP

 4. "หน้าเมนูหลัก" ท่านสามารถเลือกเมนูที่ต้องการรับบริการด้านซ้ายมือ ในกรณีนี้ให้เลือก "รายการหักประจำเดือน/ใบเสร็จ"

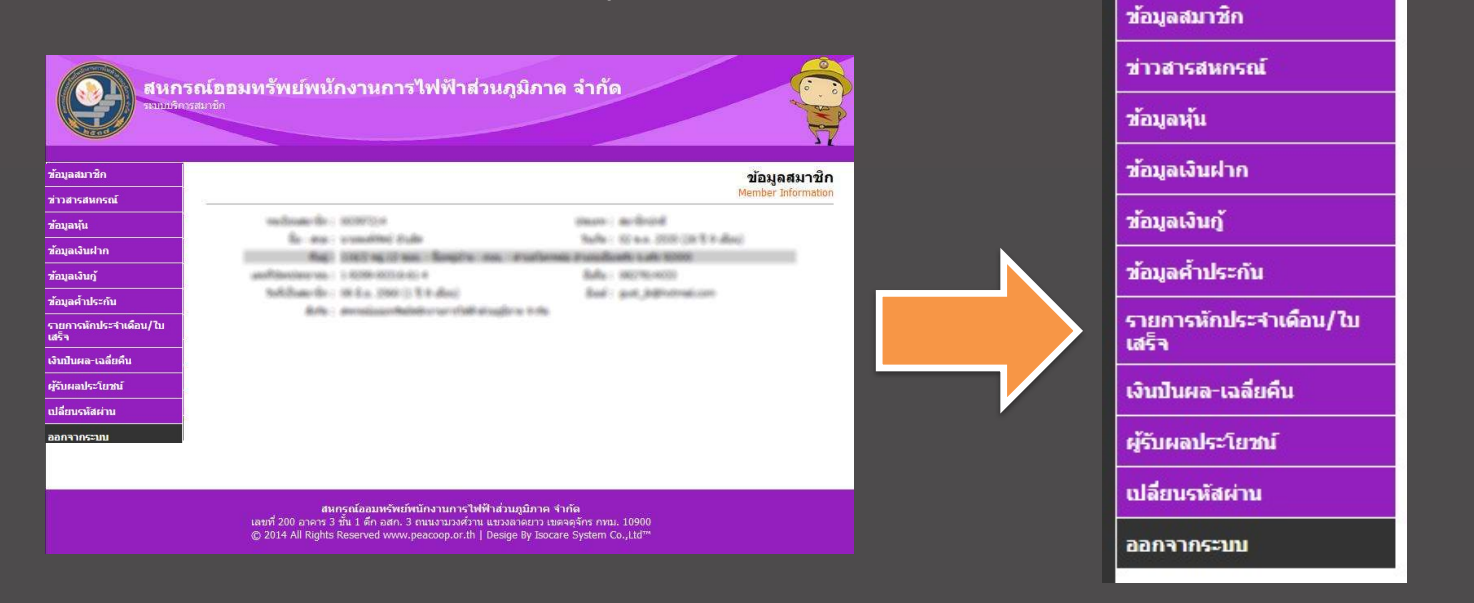

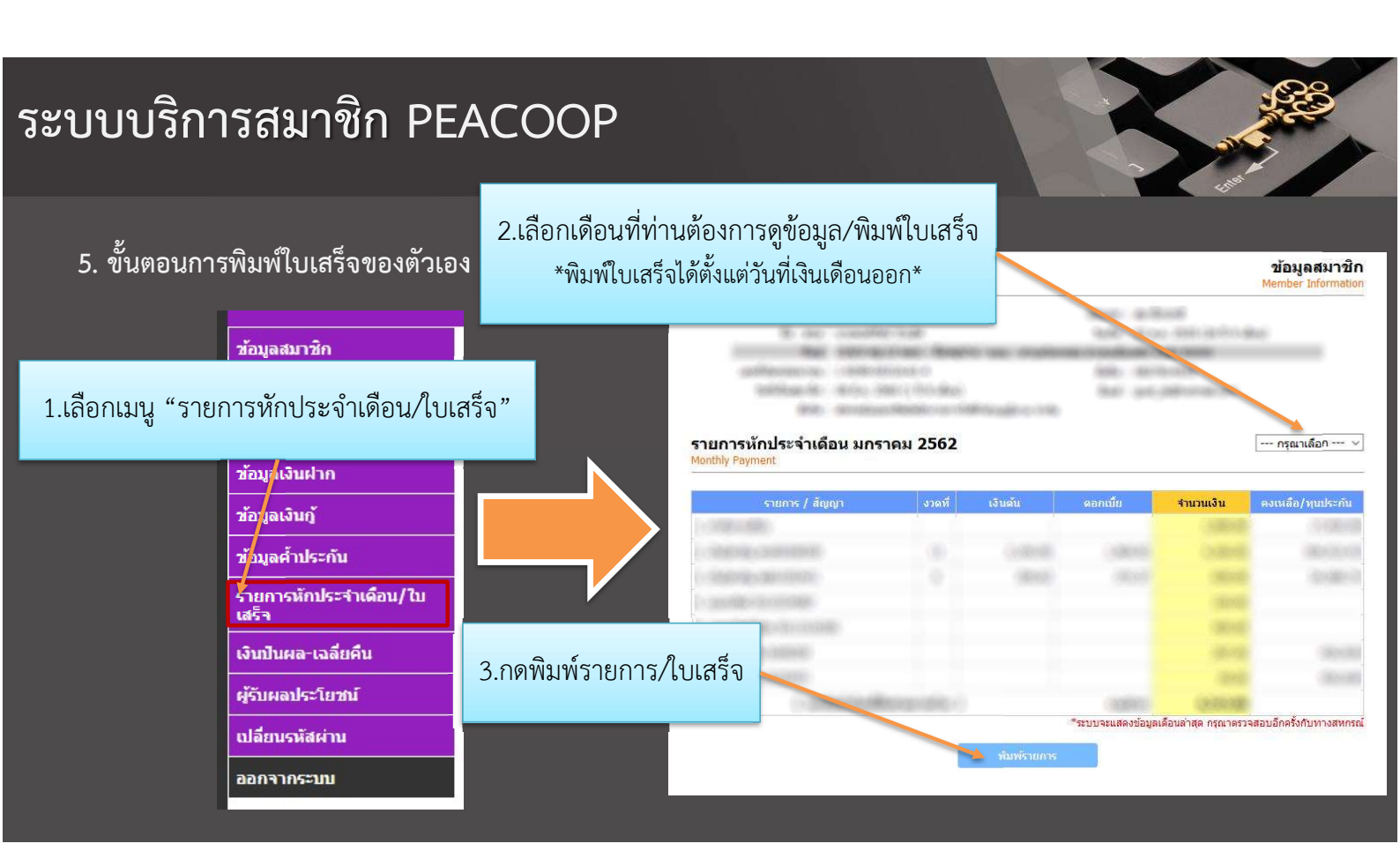

### ระบบบริการสมาชิก PEACOOP

6. ตัวอย่าง "ใบเสร็จที่ออกจากระบบ"

ท่านสามารถพิมพ์ออกทางเครื่องพิมพ์ได้จากเมนู "พิมพ์"

| สังกัด<br>เลขสมาชิเ<br>ข้อความพิ           | สหกรณ์ออมทรัพย์ท<br>ก 00000000<br>แศษ | นักงานการไฟฟ้าส่ว<br>ชื่อ-สกุล | มนภูมิภาค จำกัด     |                        | เลขที่ใบเสร็จ<br>วันที่<br>เลขประจำตัว | 6201000051<br>25/01/2562<br>99999999 |                   |
|--------------------------------------------|---------------------------------------|--------------------------------|---------------------|------------------------|----------------------------------------|--------------------------------------|-------------------|
| สำดับที                                    | รายการ/ส่                             | ัญญา                           | <mark>งว</mark> ดที | เงิน <mark>ต้</mark> น | ดอกเบี้ย                               | ຮວມເຈັນ                              | คงเหลือ/ทุนประกัน |
| 1.                                         | ด่าหุ้นรายเดือน                       |                                |                     |                        |                                        | 5,000.00                             | 555,000.00        |
| 2.                                         | เงินกู้พิเศษ ฉก55000000               |                                | 2                   | 5,591.90               | 258.10                                 | 5,850.00                             | 38,722.49         |
| 3.                                         | ออมทรัพย์ 0010000158                  |                                |                     |                        |                                        | 2,000.00                             |                   |
| 4.                                         | ออมทรัพย์พิเศษ 0011010                | 032                            |                     |                        |                                        | 2,000.00                             |                   |
| ( -หนึ่งหมื่นสี่พันแปดร้อยห้าสิบบาทถ้วน- ) |                                       |                                |                     |                        | รวมรับ                                 | 14,850.00                            | บาท               |
| อายุการ                                    | รเป็นสมาชิก 20 ปี 9 เดือน             |                                |                     |                        |                                        |                                      |                   |
| อายุการ                                    | รเป็นสมาชิก 20 ปี 9 เดือน             | 2                              |                     |                        | (0)                                    | r                                    |                   |
|                                            | Vom                                   |                                |                     |                        | 9.1                                    |                                      |                   |
| (นางสายพิณ พวงแก้ว)                        |                                       |                                |                     |                        | (นายฉัตรชัย ทวีโภค)                    |                                      |                   |
|                                            | 2 × 4 ×                               | ×                              |                     |                        | 1000                                   | 05                                   |                   |

หมายเหตุ: การพิมพ์ใบเสร็จจะใช้ได้สำหรับงวดเดือน พฤษภาคม 2562 เป็นต้นไป กรณีเลือกเดือนก่อนหน้านั้นจะ ออกเป็นรายการหักประจำเดือน